### OBH

## **WEB** (Felszámolói díjfedezeti letéthez)

# felhasználói dokumentáció

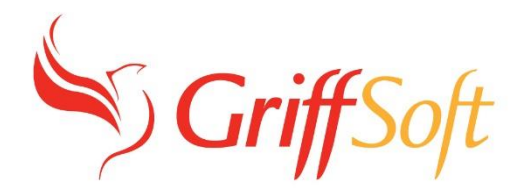

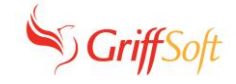

### Tartalomjegyzék

| 1.   | WEB-ES FELÜLET (REGISZTRÁLT FELHASZNÁLÓK RÉSZÉRE)           |  |
|------|-------------------------------------------------------------|--|
| 1.1. | Belépés, elfelejtett jelszó, jelszó megváltoztatási szabály |  |
| 1.2. | Jelszóváltás                                                |  |
| 1.3. | Letéti karton adatok lekérdezése                            |  |
| 1.4. | Pénzmozgás adatok lekérdezése                               |  |
| 1.5. | Adatok leválogatása, megjelenítése                          |  |
| 1.6. | Naplózás                                                    |  |
| 1.7. | Kilépés                                                     |  |
|      |                                                             |  |

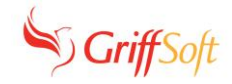

#### 1. Web-es felület (Regisztrált felhasználók részére)

#### 1.1. Belépés, elfelejtett jelszó, jelszó megváltoztatási szabály

A WEB-es felület a <u>https://dijfedezet.birosag.hu/</u> oldalon érhető el. A böngészőbe a weboldal címét beírva az alábbi felület látható.

| Adatvédelem   birosag.hu                                                                | © 2020 Országos Bírósági Hivatal                                                                                                    |  |
|-----------------------------------------------------------------------------------------|----------------------------------------------------------------------------------------------------|--|
| Diffedezeti Leteti számláin kezelt<br>hitelezői nyilvántartásba-vételi díjak kimutatása |                                                                                                    |  |
|                                                                                         | Bejelentkezés                                                                                                    |  |
|                                                                                         | Felhesználó név                                                                                                    |  |
|                                                                                         | Mező kitöttése kötelezől                                                                                                    |  |
|                                                                                         | Jelszó                                                                                                    |  |
|                                                                                         | NAZO KANDANA NA NA NA NA NA NA NA NA NA NA NA NA                                                                                               |  |
|                                                                                         | DEJRLENTREZÉS                                                                                                    |  |
|                                                                                         |                                                                                                    |  |
|                                                                                         |                                                                                                    |  |
|                                                                                         |                                                                                                    |  |
|                                                                                         |                                                                                                    |  |
|                                                                                         |                                                                                                    |  |
|                                                                                         |                                                                                                    |  |
| Târ                                                                                     | nogatott böngészők: Google Chrome, Mozilia Firefox, Opera, Microsoft Edge Activate Windows<br>Ge te Setem in Centrel Panel to activate Windows |  |
|                                                                                         |                                                                                                    |  |

#### "Bejelentkezés" funkciógomb

A "Felhasználó név" mezőbe a Felszámoló rögzíti web-es azonosítóját és jelszavát.

Amennyiben a bejelentkezési adatok megadása megfelelő, akkor a Bejelentkezés funkciógombra kattintva, <u>az első sikeres bejelentkezéskor</u>, megjelenik az "Adatvédelmi Tájékoztató" és a "Felhasználói felelősségi nyilatkozat" elfogadására vonatkozó programablak:

| Kijelentem, hogy az <u>Ad</u>  | atvédelemi Tájékoztató   | elolvastam, tudom   | ásul vettem. |  |
|--------------------------------|--------------------------|---------------------|--------------|--|
| Mező kitöltése kötelezől       |                          |                     |              |  |
| Kijelentem, hogy a <u>Felh</u> | asználói felelősségi nyi | latkozatot elfogado | m.           |  |
| Mező kitöltése kötelező!       |                          |                     |              |  |

Az Adatvédelmi Tájékoztató és Felhasználói felelősségi nyilatkozat elfogadása szükséges a Web-es felület további használatához.

(Megjegyzés: Az Adatvédelmi Tájékoztató és Felhasználói felelősségi nyilatkozat szempontjából első bejelentkezésnek minősül minden bejelentkezés, amíg a Web-es Felhasználó által nem kerül elfogadásra az Adatvédelmi Tájékoztató.)

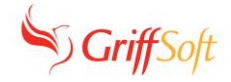

Az Adatvédelmi Tájékozató és Felhasználói felelősségi nyilatkozat elfogadását követően a "Jelszóváltoztatás" programablak jelenik meg, <u>az első sikeres bejelentkezéskor kötelező</u> jelszóváltoztatáshoz:

| Jelenlegi jelszó         |              |  |
|--------------------------|--------------|--|
| Q <sub>e</sub>           |              |  |
| Mező kitóltése kötelező! |              |  |
| Új jelsző                |              |  |
| 🥰 Újjelazó               |              |  |
| Mező kitöltése kötelezől |              |  |
| Új jelszó megerősítés    |              |  |
| 🔍 Új jelszó megerősítés  |              |  |
| Mező kitöltése kötelező! |              |  |
|                          |              |  |
|                          | Jelszóváltás |  |

Az első bejelentkezést követően, a jelszó módosítása szükséges a Web-es felület további használatához.

A programablakban szükséges megadni a jelenlegi jelszót és az új jelszót kétszer. Ezt követően a "Jelszóváltás" funkciógombra szükséges kattintani, melynek hatására megváltozik a jelszó. A jelszóváltoztatásról a Webes felhasználó részére email értesítés kerül kiküldésre

(Megjegyzés: A jelszóváltoztatás szempontjából első bejelentkezésnek minősül minden bejelentkezés, amíg a Webes felhasználó által nem kerül megváltoztatásra az a jelszó, melyről a Webes felhasználó a Web-es regisztrációt követően, email-ben értesítést kapott.)

A sikeres jelszóváltoztatást követően, illetve az első sikeres jelszóváltoztatást követő minden további sikeres bejelentkezéskor az alábbi felület jelenik meg:

| Föoldal > Adatok Lekérdezése<br>Súgó |                                                                                  |                                                                                                    |                                                                                                    |                                                                                                    |                                                                                                    | <b>O</b> Tes                                                                                                    |                                                                                                    |
|--------------------------------------|----------------------------------------------------------------------------------|----------------------------------------------------------------------------------------------------|----------------------------------------------------------------------------------------------------|----------------------------------------------------------------------------------------------------|----------------------------------------------------------------------------------------------------|----------------------------------------------------------------------------------------------------|----------------------------------------------------------------------------------------------------|
| Úgyszám                              |                                                                                  | Adós neve                                                                                                    |                                                                                                    |                                                                                                    | Adós cégjegyzékszáma                                                                                                    |                                                                                                    |                                                                                                    |
| Szűrés                               |                                                                                  |                                                                                                    |                                                                                                    |                                                                                                    |                                                                                                    |                                                                                                    |                                                                                                    |
|                                      |                                                                                  |                                                                                                    |                                                                                                    |                                                                                                    |                                                                                                    |                                                                                                    |                                                                                                    |
| Ügyszám                              | i Törvényszék elnevezése                                                         | i Adós cégjegyzékszáma                                                                                                   | i Adós neve<br>T                                                                                                    | Letéti szám                                                                                                    | i Egyenleg<br>T                                                                                                    | ÷ 7                                                                                                    |                                                                                                    |
| H K 0 > H 50 +                       | olem / oldal                                                                     |                                                                                                    |                                                                                                    |                                                                                                    |                                                                                                    | Nincsanak ma                                                                                                    | gjeleníthető elemek o                                                                                                    |
|                                      | Fédelai > Adalok Lekérdezése<br>Ségé<br>Byzeszin<br>Wille egyenegies a<br>Codrés | Féddal > Adatok Lekérdezése<br>Sigo<br>Byyszán<br>Visik egyenegjele is<br>Coldés<br>Byyszán I Tonényssék elsevezése<br>Y | Féddal > Addalok Lekérdezése<br>Sigo<br>Najasakan Addalok Lekérdezése<br>Najasakan Addalok Lekérdezése<br>Na | Féddal > Addatok Lekérdezése<br>Stypo<br>Quyatim Adda neve<br>Rights<br>Rights | Féddal > Adalok Lekérdezése<br>Stype<br>Vegezelm<br>Table sperengies II<br>Edites<br>Pegezelm<br>T forvényezék ellervezése<br>T forvényezék ellervezése<br>T forvényezék ellervezése<br>T Adás ségiografikaziona<br>T v v v v<br>T v v v v v v v v v v v v v v v v v v v | Féddal > Addatok Lekérdezése<br>Styp<br>Registim Adda neve Addatok Lekérdezése<br>Registim I Fordnyszék ellevezése I Adda degegyzékszáma I Adda neve I Letéti szám I Egyenleg<br>Registim I Fordnyszék ellevezése I Adda degegyzékszáma I Adda neve I Letéti szám I Egyenleg<br>Registim V V V V V V V V V V V V V V V V V V V | Féddal > Adatok Lekérdezése Orta<br>Sago<br>Registim Adés neve<br>Registim I Yon-inyszék elevesétes I Adés cégjegyékszáma I Adés neve<br>I Letétt szám I figyering I<br>Figyering I T<br>T T T T T T T T T T T T T T T T T T |

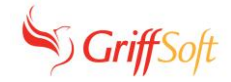

#### "Elfelejtettem a jelszavam" funkciógomb

Az "Elfelejtettem a jelszavam" funkciógombra kattintva, új jelszóra vonatkozó igény kezdeményezhető a Webes felhasználó regisztrált email címére. A "Regisztrált e-mail cím" mezőbe az adott bírósági intézménynél regisztrált e-mail címet szükséges megadni.

| Új jelszó igénylése                                |  |
|----------------------------------------------------|--|
| Regisztrált e-mail cím<br>Mező kitöltése kötelező! |  |
| Mégse Küldés                                       |  |

A regisztrált email cím megadását, valamint a "Küldés" funkciógombra történő kattintást követően a Webes felhasználó email címére érkezik egy üzenet, melyben található linkre szükséges kattintani, melynek hatására az alábbi programablak jelenik meg a jelszóváltoztatáshoz:

#### Új jelszó létrehozása

| Vjjelszó                 |  |
|--------------------------|--|
| Mező kitöltése kötelező! |  |
| Új jelszó megerősítése   |  |
| 4 Új jelszó megerősítése |  |
| Mező kitöltése kötelező! |  |
|                          |  |

Az új jelszó megadását és a Mentés funkciógombra történő kattintást követően az új jelszó eltárolásra kerül. A jelszóváltoztatásról a Webes felhasználó részére email értesítés kerül kiküldésre.

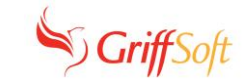

OBH\_WEB\_Letét modul Felszámolói díjfedezeti letéthez

#### Jelszó megváltoztatási szabály

A jelszó megváltoztatási szabály az alábbi képernyőképen látható:

- 🔽 Jelszó minimális hossz korlátozás:
- 🔽 Nem választható korábbi jelszó korlátozás:
- 🔲 Jelszó maximális érvényességi idő korlátozás:
- 🔲 Jelszó minimális érvényességi idő korlátozás:
- 🔽 Jelszó változtatás csak azonosítással.
- 🔽 Jelszóban szükséges nagybetű karakter.
- 🔽 Jelszóban szükséges kisbetű karakter.
- 🔽 Jelszóban szükséges szám karakter.
- 🔽 Jelszóban szükséges speciális karakter.

#### 1.2. Jelszóváltás

A Web felületre történő, első sikeres bejelentkezést követően kötelező a jelszóváltoztatás az 1.1. pontban írtak szerint.

6

2

1

1

[db]

[db]

éν

hónap

A jelszó a kötelező jelszóváltoztatást követően, illetve a WEB felületre történő további sikeres bejelentkezést követően bármikor módosítható, amennyiben a "Jelszó módosítás"-ra kattintunk.

| 0gyszám. |                          | Adós neve              |             |               | Adós cégjegyzékszáma |     | C Kijelentkezes |
|----------|--------------------------|------------------------|-------------|---------------|----------------------|-----|-----------------|
| Bzűrés   | UNE B                    |                        |             |               |                      |     |                 |
| zése     | I Törvényszék elnevezése | I Adós cégiegyzékszáma | 1 Adós neve | i Letéti szám | 1 Equenies           | 1   |                 |
|          |                          | T                      | т           | τ.            | <b>T</b>             | 2 F |                 |
|          |                          |                        |             |               |                      |     |                 |
|          |                          |                        |             |               |                      |     |                 |

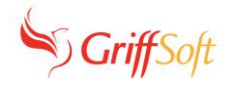

A "Jelszó módosítás"-ra kattintást követően az alábbi programablak jelenik meg:

| Jelenlegi jelszó         |  |
|--------------------------|--|
| Q.                       |  |
| Mező kitöltése kötelező! |  |
| Új jelszó                |  |
| 🦧 Új jelszó              |  |
| Mező kitöltése kötelező! |  |
| Új jelszó megerősítés    |  |
| 🔍 Új jelszó megerősítés  |  |
| Moző kitöltése kötelezől |  |

A megjelenő ablakban megadjuk a jelenlegi jelszót és az új jelszót kétszer. Ezt követően a "Jelszóváltás" funkciógombra kattintunk, melynek hatására megváltozik a jelszó. A jelszóváltoztatásról a Webes felhasználó részére email értesítés kerül kiküldésre.

#### 1.3. Letéti karton adatok lekérdezése

A "Szűrés" funkciógombra szükséges kattintani ahhoz, hogy a Felszámoló szervezethez kapcsolódó adatok megjelenjenek. (Azon adatok láthatók, amelyek a hitelezők által befizetésre kerültek a törvényszék Felszámolói letéti számlájára.)

| E Föoldal > Adatok Lekérde | zése               |              |                       |             |               |            | O Teszt Felszámoló H |
|----------------------------|--------------------|--------------|-----------------------|-------------|---------------|------------|----------------------|
| Úgyszám                    |                    |              | Adós neve             |             | Adós cégjegyz | ékszáma    |                      |
| Nulls egyenlegűek is       |                    |              |                       |             |               |            |                      |
| Szűrés                     |                    |              |                       |             |               |            |                      |
|                            |                    |              |                       |             |               |            |                      |
| Ügyszám                    | i Törvényszék elne | vezése i Ade | lós cégjegyzékszáma I | Adós neve I | etéti szám    | Egyenleg I |                      |
|                            | т                  | Ŧ            | т                     | т           | T             | 0 T        |                      |
| 01.                        | Törvényazi         | ĸ            |                       | 1           |               | 0          | Pénzmozgások         |
| 01.                        | Törvényszi         | sk (         |                       | ,           | ı             | 0          | Pénzmozgások         |
| 01.                        | Törvényszi         | a: 1         |                       |             | u l           | 5 000      | Pénzmozgások         |
| 01.                        | Törvényszi         | a 1          |                       |             | ı             | 5 000      | Pénzmozgások         |
| 02.                        | Törvényszi         | *            |                       | ,           | L .           | 0          | Pénzmozgások         |
| 02.                        | Törvényszé         | k            |                       | 1           |               | 0          | Pénzmozpások         |
| 02.                        | Törvénysz          | ĸ            |                       | ,           |               | 0          | Pénzmozgások         |
| 02.                        | Törvényszi         | ĸ            |                       | ,           | L             | 0          | Pénzmozgások         |
| 02.                        | Törvényszi         | ĸ            |                       | ,           |               | 0          | Pénzmozgások         |
|                            |                    |              |                       |             |               |            |                      |

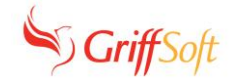

#### 1.4. Pénzmozgás adatok lekérdezése

A <sup>Pénzmozgások</sup> funkciógombra történő kattintást követően az adott Ügyszámhoz (FPK számhoz), letéti kartonhoz tartozó ki- és befizetési adatok láthatók a megjelenő programablakban:

| т | т | т | т 🖽 т       | ¢т       | т           |    |
|---|---|---|-------------|----------|-------------|----|
| 9 |   |   | 2018.07.06. | -50 732  | Törvényszék | ٥. |
| 4 |   |   | 2018.07.06. | -154 539 | Törvényszék | (  |
|   |   |   | 2010.09.27. | 5 000    | Törvényszék | (  |
|   |   |   | 2010.09.30. | 5 000    | Törvényszék | (  |
|   |   |   | 2010.09.30. | 30 572   | Törvényszék | (  |
|   |   |   | 2010.10.06. | 5 000    | Törvényszék | (  |
|   |   |   | 2010.10.06. | 33 197   | Törvényszék | (  |
|   |   |   | 2010.10.06. | 5 000    | Törvényszék | (  |
|   |   |   | 2010.10.08. | 200 000  | Törvényszék | (  |
|   |   |   | 2010.10.19. | 5 000    | Törvényszék | (  |
|   |   |   | 2010.10.26. | 200 000  | Törvényszék | (  |
| ) |   |   | 2010.11.29. | 65 656   | Törvényszék | (  |
|   |   |   | 2010.12.14. | 5 000    | Törvényszék | (  |
|   |   |   | 2010.12.23. | 5 000    | Törvényszék | (  |
|   |   |   | 2010.12.29. | 13 291   | Törvényszék | (  |
| 1 |   |   | 2011.01.28. | 200 000  | Törvényszék | (  |
|   |   |   | 2011.03.02. | 13 200   | Törvényszék | (  |
| 3 |   |   | 2011.03.03. | 829      | Törvényszék | (  |
| 1 |   |   | 2011.04.15. | 5 000    | Törvényszék | (  |
| 3 |   |   | 2011.04.20. | 13 291   | Törvényszék | (~ |
|   |   |   |             |          | 1           | >  |

PDF-be Mégse

A PDF-be funkciógombra kattintás hatására az alábbi programablak jelenik meg:

| PDF generálása       | ×        |  |
|----------------------|----------|--|
| Elküldjük e-mailben? |          |  |
|                      | Nem Igen |  |

A Nem funkciógombra kattintva az elektronikus aláírás nélküli pdf állomány letöltésre kerül, de a pdf állomány nem kerül email-en megküldésre a Webes felhasználó regisztrált email címére.

Az Igen funkciógombra kattintva az elektronikus aláírás nélküli pdf állomány letöltésre kerül, illetve az elektronikus aláírással ellátott pdf állomány elküldésre kerül email-ben a Webes felhasználó regisztrált email címére.

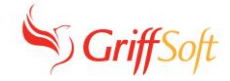

Az alábbi képernyőképen az email-ben megküldött, elektronikus aláírással ellátott pdf állomány látható (a pdf állományok megnyitásának feltétele: korábban már telepített Pdf "nézegető" program, pl.: Acrobat Reader):

| Ŀ              | Aláírva, minden aláírás érvényes.                                                        |   |                                            |                                                                                    |                                                                                          |                                                                     |                                                                  |                                                |                        |  |
|----------------|------------------------------------------------------------------------------------------|---|--------------------------------------------|------------------------------------------------------------------------------------|------------------------------------------------------------------------------------------|---------------------------------------------------------------------|------------------------------------------------------------------|------------------------------------------------|------------------------|--|
| (†<br>()<br>() | Aláírások X<br>E - Az összes érvényesítése<br>> 🎪 Friseltes 1: Aláiró: Torvényszék dáiro |   | Gazdasá<br>Letéti szi                      | Törvényszék<br>gi Hivatal<br>ám: FL                                                |                                                                                          |                                                                     |                                                                  | INOT<br>ALÁIRÁSSAL LÁTTA EL:<br>IÉNYSZÉK<br>ÉI | (G)<br>tvényes aláírás |  |
|                |                                                                                          |   | a csőde                                    | eljárásról és a felszámolási<br>díjfedezeti bank                                   | Kimutatás<br>eljárásról szóló 1991. év<br>számlán kezelt hitelezői                       | i XLIX. törvény i<br>nyilvántartásba                                | alapján elkülöníte<br>-vételi díjakról                           | tt felszámolói                                 |                        |  |
|                |                                                                                          | 4 | Felszámo<br>Úgyszám<br>Adós nev            | oló szervezet: Teszt Felszár<br>Törvényszék<br>na: 01.<br>ve:                      | noló Kft.                                                                                |                                                                     |                                                                  |                                                |                        |  |
|                |                                                                                          |   | A Fővárc<br>lezárt ba<br>Bef./Kif.s<br>sz. | osi Törvényszék 10032000<br>anki kivonati nappal az alál<br>Befizető/Jogosult neve | -01483013-24000004 sz<br>bb részletezett pénzmoz<br>Befizető/Jogosult<br>bankszámla/címe | ámú Díjfedeze<br>gás adatokat ta<br>Jóváírás/<br>Terhelés<br>dátuma | ti letét számláján<br>rtjuk nyilván:<br>Bankkivonat<br>azonosító | 2020.03.17-i<br>Összeg<br>(Ft-ban)             |                        |  |
|                |                                                                                          |   | 1                                          |                                                                                    |                                                                                          | 2010.09.27.<br>2010.09.30.                                          | BF(                                                              | 5 000                                          |                        |  |
|                | ٠                                                                                        |   | 3                                          |                                                                                    |                                                                                          | 2010.09.30.                                                         | BFC                                                              | 30 572                                         |                        |  |

#### 1.5. Adatok leválogatása, megjelenítése

#### A) Letéti karton adatok

A bejelentkezett felhasználóra, megadott szűrőfeltételre a web-es oldal adatainak leválogatása és megjelenítése során lehetőség van a megjelenő adatok szűrésére, illetve azok sorrendjének megváltoztatására.

Lekérdezési adatok (szűrő feltétel) megadása

= 0 egyenlegűek is

Ez egy "pipálós" check box.

- a./ Ha nincs "beállítva", akkor csak a nem 0 egyenlegű kartonok kerülnek leválogatásra.
- b./ Ha "be van állítva", akkor a 0 egyenlegű kartonok is leválogatásra kerülnek.

#### OBH\_WEB\_Letét\_modul\_Felszámolói\_díjfedezeti\_letéthez

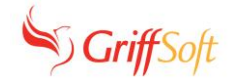

3 további szűrő adat megadásra van lehetőség a Webfelület felső részében:

- = Ügyszám: Ügyszám vagy annak kezdetének megadására van lehetőség.
- = Adós neve: Adós neve vagy annak kezdetének megadására van lehetőség.
- = Cégjegyzékszám: Cégjegyzékszám vagy annak kezdetének megadására van lehetőség.

A feltételnek és / vagy feltételeknek megfelelő tételek a Szűrés funkciógombra történő kattintást követően lesznek láthatók a felületen.

- = a leválogatás oszlopai (oitl\_fkartonw táblából)
- a./ Ügyszám
- b./ Törvényszék elnevezése
- c./ Adós cégjegyzékszáma
- d./ Adós neve
- e./ Letéti szám
- f./ Egyenleg

A felületen megjelenő leválogatás oszlopok köre módosítható az alábbiak szerint:

|                       | Főoldal > Adatok Lekérdez<br>Súgó        | ése                    |                      |                                     |
|-----------------------|------------------------------------------|------------------------|----------------------|-------------------------------------|
|                       | Ügyszám                                  |                        | Adós nev             | e                                   |
| Vissza                | <ul> <li>Nulla egyenlegűek is</li> </ul> |                        |                      |                                     |
|                       | Szűrés                                   |                        |                      |                                     |
|                       |                                          |                        |                      |                                     |
| Adatok<br>lekérdezése |                                          |                        |                      |                                     |
|                       | Ügyszám                                  | Törvényszék elnevezése | Adós cégjegyzékszáma | Adós neve                           |
|                       |                                          | T                      | r Rendezés növekvő   | T                                   |
|                       | 04.FPK.                                  | Törvényszék            | + Rendezés csökkenő  |                                     |
|                       | 04.FPK.                                  | Törvényszék            | III Oszlopok         | ⊠Ügyszám                            |
|                       | 28.Fpk.                                  | Törvényszék            | ▼ Szűrés             | ⊡Törvényszék elnevezése             |
|                       | 28.Fpk.                                  | Törvényszék            |                      | ⊠Adós cégjegyzékszáma<br>⊠Adós neve |
|                       | 02 EPK                                   | Törványa ták           |                      | ✓Letéti szám                        |
|                       | 02.1 PN.                                 | TUTYCHYSZCK            |                      | ⊡Egyenleg                           |

A megjelenítésre került adatok egy 'scrollozható' felületen jelennek meg.

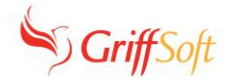

#### B) Pénzmozgás adatok

A Pénzmozgás adatok ablakban a web-es oldal adatainak leválogatása és megjelenítése során lehetőség van a megjelenő adatok szűrésére, illetve azok sorrendjének megváltoztatására.

A képernyőképen látható oszlopok megjelenítésére van lehetőség:

| т | т | т | † Rendezés növe | ekvő  | 🛱 🝸            | \$             | т     | т           |   |
|---|---|---|-----------------|-------|----------------|----------------|-------|-------------|---|
| ) |   |   |                 |       | 3.07.06.       | -5             | 0 732 | Törvényszék | Π |
| 1 |   |   | + Rendezés csöl | kkenő | 3.07.06.       | -15            | 4 539 | Törvényszék | ( |
|   |   |   |                 |       | 09 27          |                | 5 000 | Törvényszék | ( |
|   |   |   | Woosland        |       | ✓Be/Kifizetés  | sorszáma       | 000   | Törvényszék | ( |
|   |   |   | mosziopok       |       |                |                | 572   | Törvényszék | ( |
|   |   |   |                 |       | ✓Befizető/Jog  | osult neve     | 000   | Törvényszék | ( |
|   |   |   | ▼ Szűrés        |       | 197            | Törvényszék    | (     |             |   |
|   |   |   |                 |       | ⊻Bankszámla/   | cím            | 000   | Törvényszék | ( |
|   |   |   | BF              | 201   |                |                | 000   | Törvényszék | ( |
|   |   |   | BF              | 2010  | ■Banki kivona  | t              | 000   | Törvényszék | ( |
|   |   |   | BF              | 2010  | ✓ Ióváírás/Ter | helés dátuma   | 000   | Törvényszék | ( |
|   |   |   | BF              | 2010  | Loovanasiren   | icies datarria | 656   | Törvényszék | ( |
|   |   |   | BF              | 201   | ⊠Összeg        |                | 000   | Törvényszék | 0 |
|   |   |   | BF              | 2010  | _              |                | 000   | Törvényszék | ( |
|   |   |   | BF              | 2010  | ∐Törvényszél   | elnevezése     | 291   | Törvényszék | ( |
|   |   |   | BF              | 2011  |                |                | 000   | Törvényszék | ( |
|   |   |   | BF              | 2011  | ⊻Ugyszám       |                | 200   | Törvényszék | ( |
|   |   |   | BF              | 2011  |                |                | 829   | Törvényszék | ( |
|   |   |   | BF              | 2011  | I™_IAdos neve  |                | 000   | Törvényszék | ( |
|   |   |   | BF              | 2011  | f feiid        |                | 291   | Törvényszék | ( |
|   |   |   |                 |       |                | _              |       |             | > |

PDF-be

Mégse

#### 1.6. Naplózás

A Naplózáshoz szükséges munkakörrel rendelkező, illetékes OBH munkatárs be tud jelentkezni a Web felületre és a Webes felhasználók napló adatai lekérdezhetők számára a Napló funkciógombra történő kattintással.

| Főoldal > Naplózási adatok<br>Súgó |     |                 |                   |        | 0                               |  |
|------------------------------------|-----|-----------------|-------------------|--------|---------------------------------|--|
| Azonosító                          | 1   | Web. user azon. | Esemény időpontja | I Esem | ény megnevezése                 |  |
|                                    | С т |                 | τ                 | 12 Y   |                                 |  |
|                                    | 1   |                 | 2020.01.13 12:16  | Belépé | la.                             |  |
|                                    | 4   |                 | 2020.01.13 12:54  | Belépi | ts.                             |  |
|                                    | 5   |                 | 2020.01.13 12:54  | Adatv  | édelmi tájékoztató megtekintése |  |
|                                    | 6   |                 | 2020.01.13 13:04  | Belépé | is.                             |  |
|                                    | 7   |                 | 2020.01.13 13:04  | Jelszó | vátoztatás.                     |  |
|                                    | 8   |                 | 2020.01.13 13:31  | Belépi | is.                             |  |
|                                    | 9   |                 | 2020.01.13 14:02  | Belépi | is.                             |  |
|                                    | 10  |                 | 2020.01.13 14:06  | FL     | pénzmozgások megtekintése.      |  |
|                                    | 11  |                 | 2020.01.13 14:06  | FL.    | pénzmozgások megtekintése.      |  |
|                                    | 12  |                 | 2020.01.13 14:06  | FL     | pénzmozgások megtekintése.      |  |
|                                    | 13  |                 | 2020.01.13 14:07  | FL.    | pénzmozgások megtekintése.      |  |
|                                    | 14  |                 | 2020.01.13 14:09  | FL     | pénzmozgások megtekintése.      |  |
|                                    | 15  |                 | 2020.01.13 14:13  | FL.    | pénzmozgások megtekintése.      |  |
|                                    | 16  |                 | 2020.01.13 14:13  | FL.    | pénzmozgás PDF előálítása.      |  |
|                                    | 17  |                 | 2020.01.13 15:49  | Belépé | la.                             |  |
|                                    | 18  |                 | 2020.01.13 15:50  | FL.    | pénzmozgások megtekintése.      |  |
|                                    | 19  |                 | 2020.01.13 15:50  | FL.    | pénzmozgás PDF előálítása.      |  |
|                                    | 20  |                 | 2020.01.13 16:14  | Belépé | 5.                              |  |
|                                    | 21  |                 | 2020.01.13 16:19  | FU     | pénzmozgások megtekintése.      |  |
|                                    | 22  |                 | 2020 01 12 16:20  | Rolle  |                                 |  |

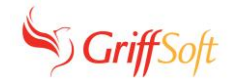

#### 1.7. Kilépés

A Felhasználónév mellett lévő jelre szükséges kattintani ahhoz, hogy megjelenjen a Kijelentkezés funkciógomb. A Kijelentkezés funkciógombra történő kattintással a Felhasználó kijelentkezik a WEB-es felületről.

| Súgó                                     | ezese                  | Adós neve              |             |               | Adós céglegyzékszáma | _            | 🤏 Jeiszó módosítás                 |
|------------------------------------------|------------------------|------------------------|-------------|---------------|----------------------|--------------|------------------------------------|
| <ul> <li>Nulla egyenlegűek is</li> </ul> |                        |                        |             |               |                      |              | Kijelentkezés     Verzió: 1.0.3.14 |
| Szűrés                                   |                        |                        |             |               |                      |              |                                    |
| Úgyszám                                  | Törvényszék elnevezése | I Adós cégjegyzékszáma | i Adós neve | I Letéti szám | l Egyenleg           | 1            |                                    |
|                                          | T                      | T                      | Ŧ           | Ŧ             | Ŧ                    | 0 T          | <u>^</u>                           |
| * * • • * 50                             | alam / oldal           |                        |             |               |                      | Nindenek mej | gjeleníthet5 elemek o              |
|                                          |                        |                        |             |               |                      |              |                                    |
|                                          |                        |                        |             |               |                      |              |                                    |
|                                          |                        |                        |             |               |                      |              |                                    |
|                                          |                        |                        |             |               |                      |              |                                    |
|                                          |                        |                        |             |               |                      |              |                                    |
|                                          |                        |                        |             |               |                      |              |                                    |
|                                          |                        |                        |             |               |                      |              |                                    |
|                                          |                        |                        |             |               |                      |              |                                    |
|                                          |                        |                        |             |               |                      |              |                                    |
|                                          |                        |                        |             |               |                      |              |                                    |
|                                          |                        |                        |             |               |                      |              |                                    |
|                                          |                        |                        |             |               |                      |              |                                    |
|                                          |                        |                        |             |               |                      |              |                                    |
|                                          |                        |                        |             |               |                      |              |                                    |
|                                          |                        |                        |             |               |                      |              |                                    |
|                                          |                        |                        |             |               |                      |              |                                    |
|                                          |                        |                        |             |               |                      |              |                                    |
|                                          |                        |                        |             |               |                      |              |                                    |
|                                          |                        |                        |             |               |                      |              |                                    |
|                                          |                        |                        |             |               |                      |              |                                    |
|                                          |                        |                        |             |               |                      |              |                                    |
|                                          |                        |                        |             |               |                      |              |                                    |
|                                          |                        |                        |             |               |                      |              |                                    |
|                                          |                        |                        |             |               |                      |              |                                    |
|                                          |                        |                        |             |               |                      |              |                                    |
|                                          |                        |                        |             |               |                      |              |                                    |
|                                          |                        |                        |             |               |                      |              |                                    |
|                                          |                        |                        |             |               |                      |              |                                    |
|                                          |                        |                        |             |               |                      |              |                                    |
|                                          |                        |                        |             |               |                      |              |                                    |